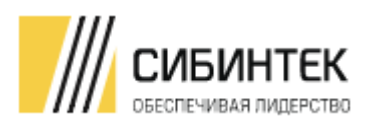

ООО ИК «СИБИНТЕК»

# ОПИСАНИЕ И ПОРЯДОК РАБОТЫ СО СТЕНДОМ ДЛЯ ПРОВЕДЕНИЯ ЭКСПЕРТНОЙ ОЦЕНКИ

ПРОГРАММНЫЙ АНАЛИТИЧЕСКИЙ МОДУЛЬ БАЗА ДАННЫХ РЕАЛЬНОГО ВРЕМЕНИ

ВЕРСИЯ 1.00

МОСКВА

2021

### ЦЕЛЕВАЯ АУДИТОРИЯ:

- Заказчик
- Эксперт для проведения экспертизы

### Связанные документы (этот документ должен читаться вместе с):

Таблица 1 Связные документы

| НАЗВАНИЕ ДОКУМЕНТА                    | НОМЕР ВЕРСИИ / ИМЯ ФАЙЛА     | ДАТА |
|---------------------------------------|------------------------------|------|
| 1                                     | 2                            | 3    |
| Функциональные характеристики         | 1.00/Описание функциональных |      |
|                                       | характеристик.docx           |      |
| Описание процессов, обеспечивающие    | 1.00/Описание жизненного     |      |
| поддержание жизненного цикла          | цикла.docx                   |      |
| Системы, в том числе устранение       |                              |      |
| неисправностей и совершенствование, а |                              |      |
| также информацию о персонале,         |                              |      |
| необходимом для обеспечения           |                              |      |
| поддержки                             |                              |      |
| Руководство по эксплуатации           | 1.00/Руководство по          |      |
|                                       | эксплуатации.docx            |      |

# СОДЕРЖАНИЕ

| 1  | 1 ОБЩИЕ СВЕДЕНИЯ О СТЕНДЕ        | 4               | , |
|----|----------------------------------|-----------------|---|
|    | 1.1 ИНФОРМАЦИЯ О СТЕНДЕ          |                 | , |
|    | 1.2 ОПРЕДЕЛЕНИЯ, ОБОЗНАЧЕНИЯ, СС | КРАЩЕНИЯ4       | , |
| 2  | 2 РАСПОЛОЖЕНИЕ И ДОСТУП К СТЕНА  | נע              | j |
| 3  | 3 СОСТАВ СТЕНДА И РАЗВЕРНУТОЕ П  | 05              | j |
| 4  | 4 ОПИСАНИЕ ЗАПУЩЕННЫХ ПРОЦЕСС    | COB5            | j |
| ΠF | ПРИЛОЖЕНИЕ 1. СОСТАВ ДИСТРИБУТИ  | ВА ПО «ПАМ»7    | , |
| ΠF | ПРИЛОЖЕНИЕ 2. УСТАНОВКА ПО НА АГ | М ПОЛЬЗОВАТЕЛЯ8 | 5 |

# 1 ОБЩИЕ СВЕДЕНИЯ О СТЕНДЕ

### 1.1 ИНФОРМАЦИЯ О СТЕНДЕ

Данный стенд предназначен для проведения экспертизы и позволяет проверить состав установленного программного обеспечения и функциональность Системы.

Программное обеспечение Системы развернуто на тестовом окружении без доступа к реальным источникам данных Заказчика (подробнее смотри раздел 3).

Функциональные возможности описаны в разделе 4.

Изучение Системы на стенде рекомендуется начать с ознакомительной демонстрации функционала Системы сотрудниками ООО ИК «СИБИНТЕК». По вопросу организации демонстрации функционала Системы обращаться по адресу < <u>IAM-SUPPORT@sibintek.ru</u>>.

#### внимание:

Для реализации доступа к стенду необходимо предоставить список пользователейэкспертов, которые будут работать со стендом.

Также необходимо сообщить о возможности установки ПО, указанного в ПРИЛОЖЕНИИ 2, на рабочие места пользователей-экспертов.

По вопросу формирования и передачи списка пользователей и информации по установке ПО на рабочие места необходимо обращаться по адресу < <u>IAM-SUPPORT@sibintek.ru</u>>.

Методика доступа к стенду будет уточняться после предоставления списка пользователейэкспертов и ответа об установке вышеуказанного ПО на рабочие места пользователей.

### 1.2 ОПРЕДЕЛЕНИЯ, ОБОЗНАЧЕНИЯ, СОКРАЩЕНИЯ

#### Таблица 2 рмины и определения

| NIC |                     |                                                                                                    |  |
|-----|---------------------|----------------------------------------------------------------------------------------------------|--|
| Nº  | ИСПОЛЬЗУЕМЫИ ТЕРМИН | ОПРЕДЕЛЕНИЕ                                                                                                    |  |
| 1   | 2                   | 3                                                                                                    |  |
| 1.  | APM                 | Автоматизированное рабочее место                                                                                                    |  |
| 2.  | БД                  | База данных                                                                                                    |  |
| 3.  | Заказчик            | Лицо, заинтересованное в выполнении исполнителем работ,<br>оказании им услуг или приобретении у продавца какого-либо<br>продукта (в широком смысле). |  |
| 4.  | ИС                  | Информационная система                                                                                                    |  |
| 5.  | Компания            | ООО ИК «СИБИНТЕК»                                                                                                    |  |
| 6.  | НСД                 | Несанкционированный доступ                                                                                                    |  |
| 7.  | ПАМ БДРВ            | Программный аналитический модуль База данных реального времени                                                                                       |  |
| 8.  | ПО                  | Программное обеспечение                                                                                                    |  |
| 9.  | Система             | Программный аналитический модуль база данных реального времени                                                                                       |  |
| 10. | СУБД                | Система управления базами данных                                                                                                    |  |
| 11. | У3                  | Учетная запись                                                                                                    |  |
| 12. | ЦДС                 | Центральная диспетчерская служба Компании                                                                                                    |  |
| 13. | цод                 | Центр обработки данных                                                                                                    |  |

# 2 РАСПОЛОЖЕНИЕ И ДОСТУП К СТЕНДУ

Стенд с установленной Системой размещен в ЦОД Компании.

Для работы с Системой на APM эксперта необходимо установить ПО согласно ПРИЛОЖЕНИЮ 2. По вопросам установки и работы с CheckPointVPN следует обращаться к сотрудникам Компании (< <u>IAM-SUPPORT@sibintek.ru</u>>).

Для входа в Систему необходимо выполнить следующее:

- Активировать связь с ресурсами Компании через VPN;
- Выполнить вход на стенд с помощью Web-браузера Mozilla Firefox открыть страницу с адресом стенда (в адресной строке ввести адрес стенда, который предоставляется Администратором после регистрации пользователя в Системе).

## 3 СОСТАВ СТЕНДА И РАЗВЕРНУТОЕ ПО

Стенд развернут на двух серверах:

- На 1-ом Сервере приложения находятся подсистема сбора данных и подсистема визуализации данных.
- На 2-ом Сервере БД находится подсистема хранения данных.

Подробнее смотри раздел 4 документа «Функциональные характеристики».

Установка и настройка ПО подсистем выполнялась согласно Руководству по установке.

## 4 ОПИСАНИЕ ЗАПУЩЕННЫХ ПРОЦЕССОВ

Система, установленная на стенде, позволяет проверить следующие функциональные возможности (с учетов ограничений, указанных в п.1.1):

#### • Подсистема сбора данных:

- о эмуляция данных по протоколу ОРС DA;
- о автоматический сбор данных объекта OPC DA на стороне эмуляции данных.
- Подсистема хранения данных:
  - о выборка измерений по запросам от смежных систем;
  - о сохранение измерений в БД.
- Подсистема инженерных расчетов:
  - о первичная обработка данных перед записью в БД;
  - о выполнение базовых математических операций;
  - о фильтрация и масштабирование измерений;
  - о возможность подключения внешних расчетчиков для реализации требуемых вычислений.
- Подсистема визуализации и представления данных:
  - о обеспечение авторизации пользователей к Системе;
  - обеспечение отображения (визуализацию) поступающих и архивных данных, в том числе с помощью мнемосхем и функционала трендов;
  - обеспечение возможности интерактивного взаимодействия пользователей с Системой в части ведения справочников;
  - о реализация функциональности отображения журнала событий;
  - генерацию отчетов о состоянии технологических объектов, значениях параметров технологического процесса за произвольные периоды по отдельным технологическим объектам, а также группам объектов;
  - о ручной ввод данных параметров технологического процесса;

СТЕНД ДЛЯ ЭКСПЕРТИЗЫ «ПРОГРАММНЫЙ АНАЛИТИЧЕСКИЙ МОДУЛЬ БАЗА ДАННЫХ РЕАЛЬНОГО ВРЕМЕНИ»

- о редактирование атрибутов точек хранения информации (тегов);
- о регистрация времени и автора последнего изменения конфигурации.

Подробнее функционал Системы описан в разделе 3 «Администрирование приложений» Руководства по эксплуатации.

## ПРИЛОЖЕНИЕ 1. СОСТАВ ДИСТРИБУТИВА ПО «ПАМ»

Состав дистрибутива ПО ПАМ БДРВ:

- 1. Ядро R7 ПАМ БДРВ;
- 2. Web-портал ПАМ БДРВ 3.0;
- 3. Коммуникатор v.1.4.3;
- 4. Эмулятор ICONICS Simulator OPC Server 3.12 / Matrikon OPC 5.1.3.0

## ПРИЛОЖЕНИЕ 2. УСТАНОВКА ПО НА АРМ ПОЛЬЗОВАТЕЛЯ

- Загрузите и запустите файл "E85.20\_CheckPointVPN" / For Windows OS: <u>https://supportcenter.checkpoint.com/supportcenter/portal/role/supportcenterUser/page/d</u> <u>efault.psml/media-</u> <u>type/html?action=portlets.DCFileAction&eventSubmit\_doGetdcdetails=&fileid=116600</u>
- 2. Нажмите «Next (Далее)», чтобы продолжить

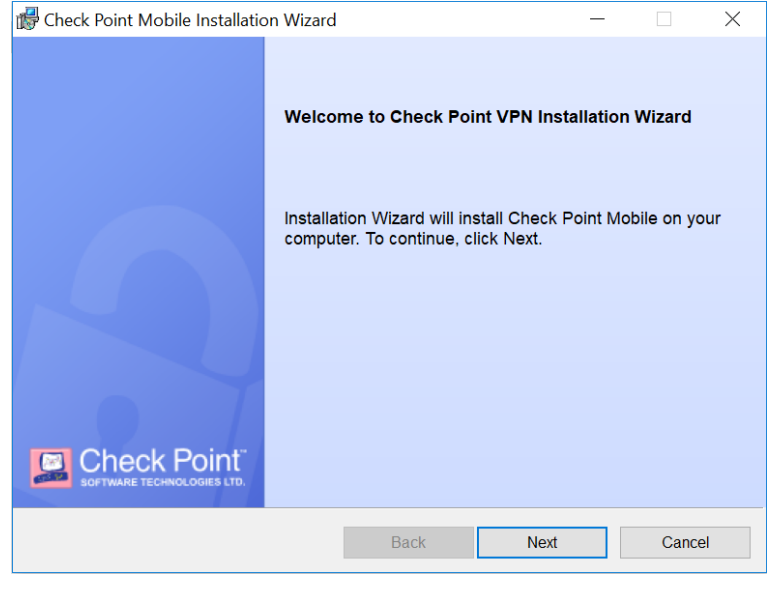

Рисунок 1

3. Выберите «I accept the terms in the license agreement (Я принимаю условия лицензионного соглашения)» и «Next (Далее)».

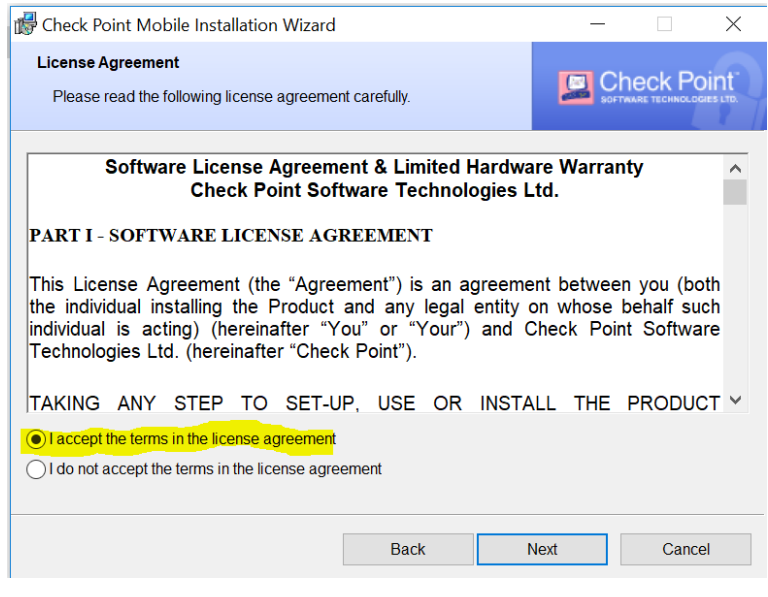

Рисунок 2

4. Выберите «Check Point Mobile (Мобильный пункт проверки)». Нажмите «Next (Далее)».

| 🕼 Check Point VPN Installation Wizard                                                                                                    | _                | ×      |
|----------------------------------------------------------------------------------------------------|------------------|--------|
| Client Products<br>Choose a product to install                                                                                              |                  |        |
| Endpoint Security VPN     Enterprise Grade Remote Access Client, including basic b     Features (Recommended for SecureClient replacement). | ndpoint Security |        |
| Check Point Mobile     Enterprise Grade Remote Access Client.                                                                               |                  |        |
| O SecuRemote<br>Basic Remote Access Client.                                                                                                 |                  |        |
| Back                                                                                                    | Next             | Cancel |

Рисунок 3

5. Нажмите «Install (Установить)».

| 🕼 Check Po             | int Mobile Installation Wizard                                                        |         |         | $\times$ |
|------------------------|---------------------------------------------------------------------------------------|---------|---------|----------|
| Destinatio<br>Click Ne | n Folder<br>xt to install, or click Change to install to a different folder.          |         | heck Po | int"     |
|                        | Install Check Point Mobile to:<br>C:\Program Files (x86)\CheckPoint\Endpoint Connect\ |         | Change. |          |
|                        |                                                                                       |         |         |          |
|                        |                                                                                       |         |         |          |
|                        | Back                                                                                  | Install | Cancel  |          |
|                        | Рисунок 4                                                                             |         |         |          |

6. Нажмите «Finish (Готово)», когда установка будет завершена.

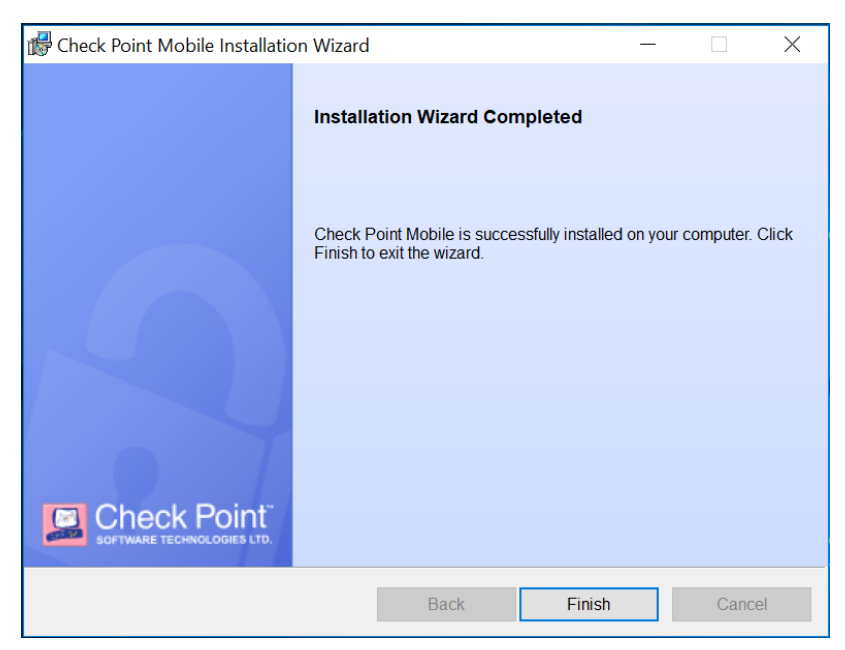

Рисунок 5

7. Нажмите «Yes (Да)».

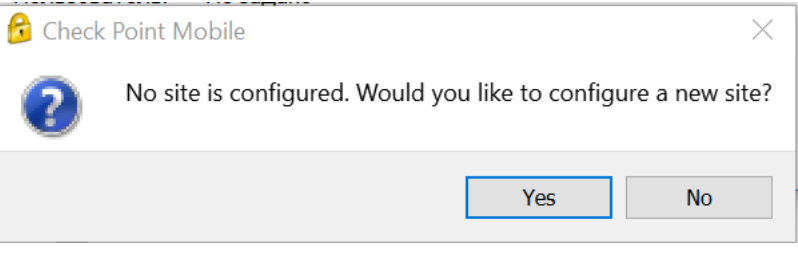

Рисунок 6

8. Нажмите «Next (Далее)».

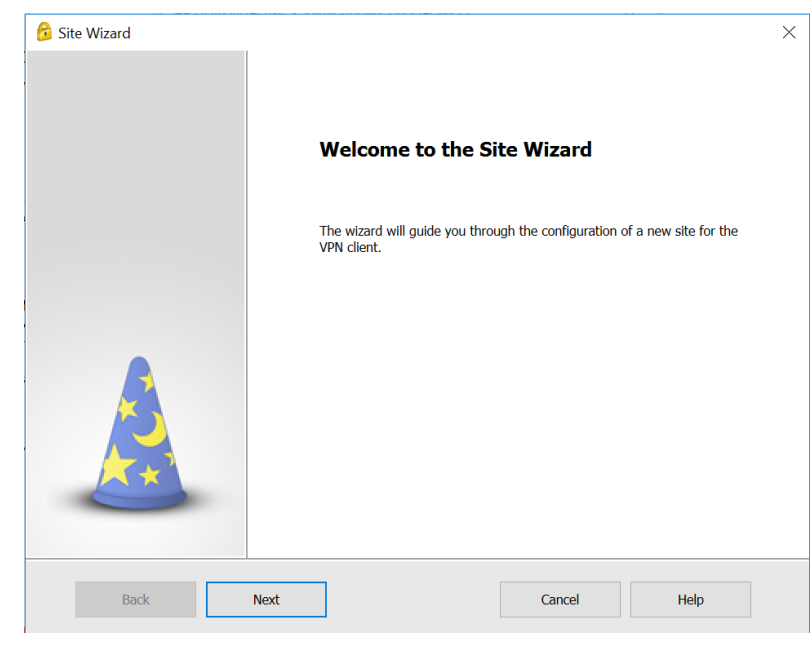

Рисунок 7

9. Введите адрес VPN-шлюза и нажмите «Next (Далее)». Адрес VPN-шлюза необходимо получить у сотрудника Компании (<<u>IAM-SUPPORT@sibintek.ru</u>>).

| Site Wizard<br>Welcome to the Site Wiza<br>A site is your gateway to netwo | ard<br>ark resources.    |             | ×    |
|----------------------------------------------------------------------------|--------------------------|-------------|------|
| To continue, fill in the required information and                          | d click next.            |             |      |
| Server address or Name:                                                    | 185.51.158.              | 182         |      |
| Display name:                                                              | 185.51.158.              | 182         |      |
| Back Next                                                                  |                          | Cancel      | Help |
|                                                                            |                          |             |      |
| Site Wizard                                                                | Рисунок 8                |             | ×    |
| - 🐸                                                                        |                          |             |      |
| Please wait while creating the new site.                                   |                          |             |      |
|                                                                            |                          |             |      |
| This may take several minutes, depending on t                              | he speed of your network | connection. |      |
| Back Next                                                                  |                          | Cancel      | Help |

Рисунок 9

10. Затем выберите «Username and Password (Имя пользователя и пароль)» и нажмите «Next (Далее)».

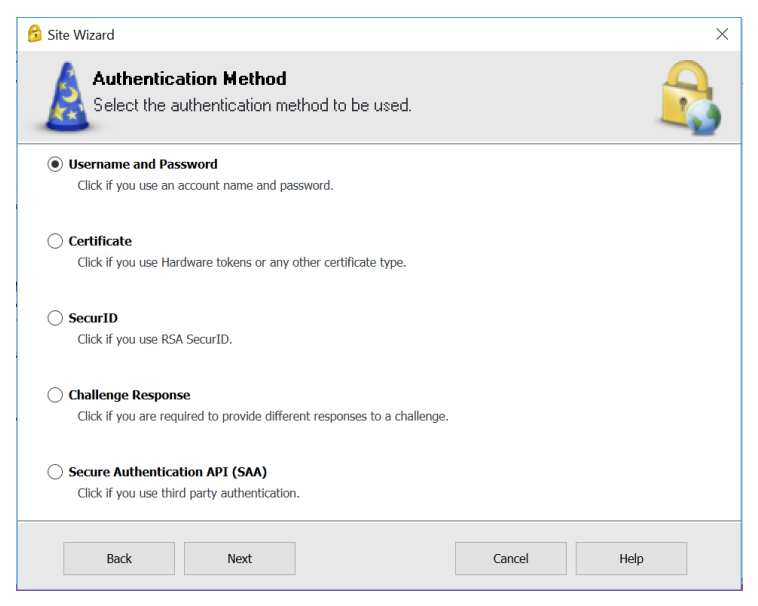

Рисунок 10

11. Нажмите «Finish (Готово)», когда создание сайта закончится.

| 😚 Site Wizard                                                                                                   | ×                         |
|----------------------------------------------------------------------------------------------------|---------------------------|
|                                                                                                    | Site created successfully |
| The second second second second second second second second second second second second second second second se |                           |
| Back Finish                                                                                                    | Cancel Help               |

Рисунок 11

12. Затем нажмите «Yes (Да)».

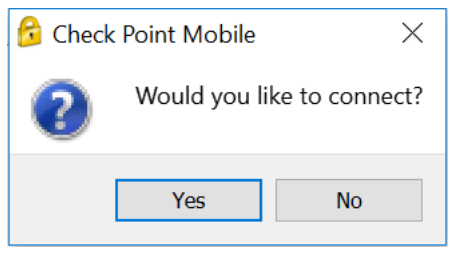

Рисунок 12

13. После установки клиентская программа автоматически попытается подключиться к созданному сайту. Введите имя пользователя и пароль и нажмите «Connect (Подключиться)».

|                       | - 🗆 X                                  |
|-----------------------|----------------------------------------|
| t Mobile <sup>.</sup> | SOFTWARE TECHNOLOGIES LTD.             |
| 185.51.158.182 •      |                                        |
|                       |                                        |
|                       |                                        |
| username              | 2                                      |
| ••••••                |                                        |
|                       |                                        |
| Cancel Help           |                                        |
|                       | t Mobile*   185.51.158.182 •  username |

Рисунок 13

14. Как только соединение установлено, на панели задач Windows появится сообщение с запросом.

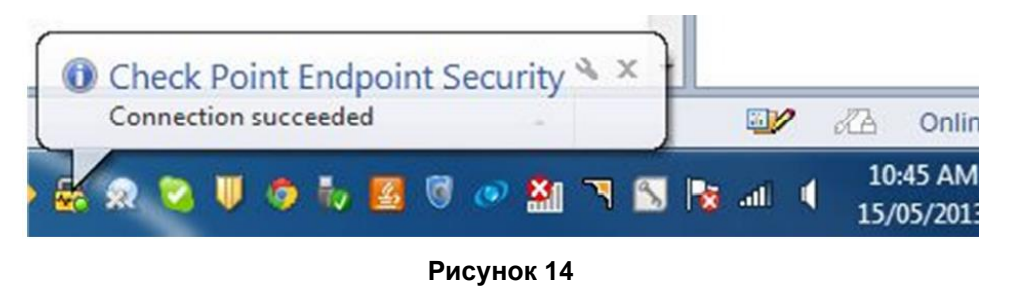

СТЕНД ДЛ ЭКСПЕРТИЗЫ «ПРОГРАММНЫЙ АНАЛИТИЧЕСКИЙ МОДУЛЬ БАЗА ДАННЫХ РЕАЛЬНОГО ВРЕМЕНИ»